## How to win prizes and have fun at this year's UUCD Online & In-Person Auction!

1) Open your browser to:

https://uucd.schoolauction.net/springfling2023

2) Go to the upper right-hand corner of the auction website and **click** "**Create Account**"

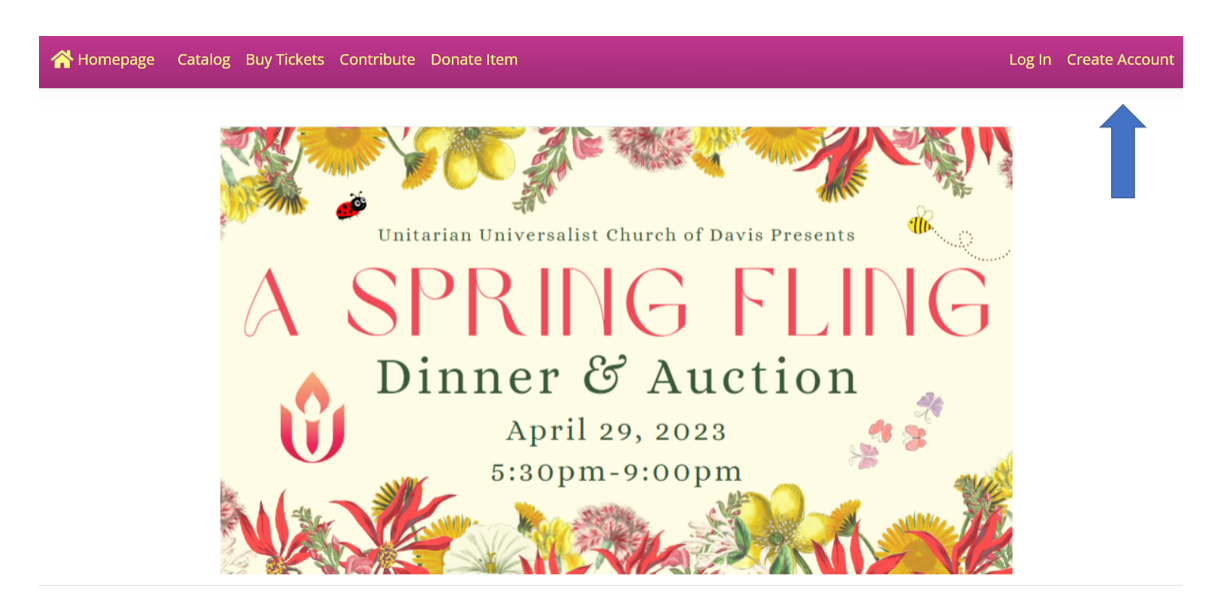

3) Proceed to the Sign Up page and enter your email address:

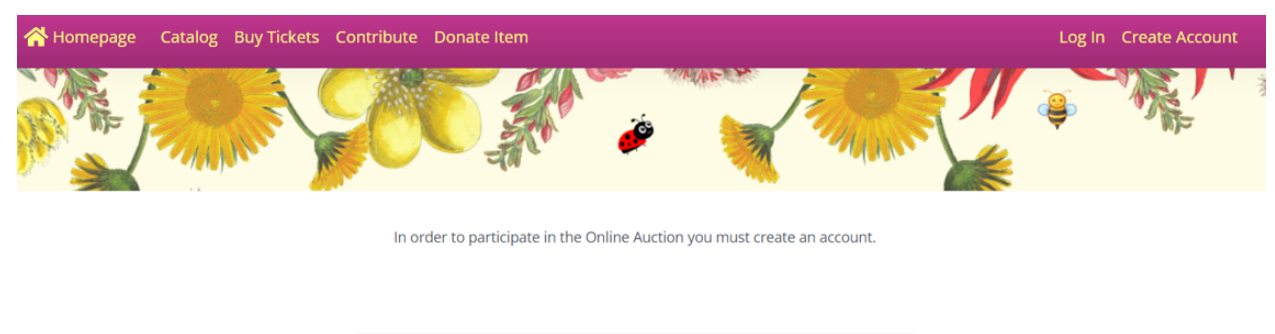

|               | Sign Up |  |
|---------------|---------|--|
| Email Address |         |  |
|               | Next >  |  |

4) Provide your information, create a password, confirm you are not a robot, and voila, you are ready to bid! Time to check out the catalog and bid high, bid often!

5) If you would like to receive text message alerts that you have been outbid, you have the option to **Opt In** and receive outbid messages via SMS/Text.

6) Vaulting (saving) your credit card information is **optional**. When the auction is over, you may choose to pay for your items by credit card or check.

7) **Donors** - If you made a donation to the auction, the software will recognize your email address. You will be asked to create a password or request that a new one be sent to you.

8) Questions? Email <u>auction@uudavis.org</u>!